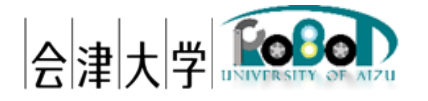

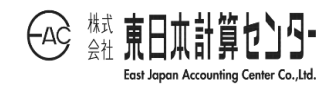

# ユーザーズマニュアル

# 3D 画像生成システム

発行日 2017 年 3 月 30 日 公立大学法人会津大学 株式会社東日本計算センター

## 目次

| 1. はじめに                              | 1  |
|--------------------------------------|----|
| 1.1.3D 画像生成システムとは                    | 1  |
| 1.2. 動作環境                            | 1  |
| 1.3. 使用機器                            | 2  |
| 1.4. 関連資料                            | 2  |
| 2. 本システムでできること                       | 3  |
| 3. 本システムのユーザインターフェースについて             | 4  |
| 3.1. 制御画面の構成                         | 4  |
| 3.2.3D 画像専用ビューア                      | 17 |
| 4. システム配置図                           |    |
| 5. フォルダー構成                           | 20 |
| 6. システムの導入                           | 21 |
| 6.1.前準備                              | 21 |
| 6.2. インストール                          | 21 |
| 6.3. 起動                              | 23 |
| 6.4. 使用方法                            | 31 |
| 6.4.1.3 枚の画像ファイルから 3D 画像を生成          | 31 |
| 6.4.2. クラウドに格納された画像ファイルを使用し 3D 画像を生成 | 35 |
| 7. 各種設定                              | 40 |
| 7.1.2DCDP コンポーネント                    | 40 |
| 7.1.1.2DCDP RTC 識別コード設定              | 40 |
| 8. エラーメッセージ                          | 41 |
| 9 . FAQ                              | 46 |
|                                      |    |

#### 1. はじめに

1.1.3D 画像生成システムとは

3 つのカメラ画像または画像ファイルを基に二次元連続動的計画法(2DCDP)(※1)と 因子分解法(※2)を用い 3D 画像を生成し、その結果をビューアに表示するためのシステ ムです。

本システムは会津大学ロボットバレー創出推進事業の一環として開発したものです。 ※1-2DCDPとは二次元画像間の全ピクセルについて最適対応を行うことです。 ※2-因子分解法とは 2DCDP で得られたピクセル対応点から三次元形状の復元を行う ことです。

1.2. 動作環境

本システムの動作環境を次の表に記載します。

|          | 環境                   | バージョン  | 補足                |
|----------|----------------------|--------|-------------------|
| CPU      | Intel Xeon E5-2620v3 | -      | -                 |
|          | (2.40GHz, 6 コア,15MB, |        |                   |
|          | 1866MHz)             |        |                   |
| メモリ      | 64.0GB               | -      | 8GB 以上であれば動作可能    |
| HDD      | 920GB                | -      | 2GB 以上の空き容量があれ    |
|          |                      |        | ばインストール可能         |
| ディスプレイ解  | 1920×1080            | -      | 1366×768 以上が推奨    |
| 像度       |                      |        |                   |
| OS       | Windows              | 8.1    | -                 |
|          | Ubuntu               | 14.04  |                   |
| RTミドルウェア | OpenRTM-aist C++     | 1.1.1  | -                 |
|          | OpenRTM-aist Python  | 1.1.0  |                   |
| 依存ライブラリ  | OpenCV               | 3.0    | 画像制御に使用           |
|          | NumPy                | 1.11.1 | 画像行列計算に使用         |
|          | pymongo              | 3.3.0  | MongoDB 操作に使用     |
|          | python-dateutil      | 2.5.3  | datetime モジュールの拡張 |
|          |                      |        | 機能として使用           |
|          | Freeglut             | 2.8.1  | 画像描画に使用           |
|          | PyQt                 | 4.11.4 | GUI 制御に使用         |

表 1-1.動作環境一覧

1.3. 使用機器

本システムで使用する機材を次の表に記載します。

| 耒 | 1 - | 2 | <b>估田</b> 継哭 | 一些 |
|---|-----|---|--------------|----|
| 衣 | 1 - | 2 | 12月11成希      | 一見 |

| No | 使用機器 | 個数 | 補足 |
|----|------|----|----|
| -  | -    | -  | -  |

#### 1.4. 関連資料

本システムと関連する資料を次の表に記載します。

| No | 資料名                          | リポジトリのパス                     |
|----|------------------------------|------------------------------|
| 1  | 機能仕様書_3DShapeControl.pdf     | https://rtc-                 |
|    |                              | fukushima.jp/component/1752/ |
| 2  | 機能仕様書_2DCDP.pdf              | https://rtc-                 |
|    |                              | fukushima.jp/component/1754/ |
| 3  | 機能仕様書_Factorization.pdf      | https://rtc-                 |
|    |                              | fukushima.jp/component/1756/ |
| 4  | 機能仕様書_3DShape.pdf            | https://rtc-                 |
|    |                              | fukushima.jp/component/1758/ |
| 5  | 機能仕様書_3DImageShapeViewer.pdf | https://rtc-                 |
|    |                              | fukushima.jp/component/1760/ |
| 6  | 機能仕様書                        | https://rtc-                 |
|    | _CloudDB_3DImageRead.pdf     | fukushima.jp/component/1762/ |
| 7  | 機能仕様書_ImageLoader.pdf        | https://rtc-                 |
|    |                              | fukushima.jp/component/1750/ |
| 8  | 機能仕様書_3DImageShapeGUI.pdf    | https://rtc-                 |
|    |                              | fukushima.jp/component/1764/ |

表 1-3. 関連資料一覧

#### 2. 本システムでできること

- 3つのカメラ画像または画像ファイルから 3D 画像生成を行い、生成した 3D 画像を ビューアに表示します。
- ①で生成した 3D 画像を GUI で指定したファイルに保存することができます。また、 その保存されたファイルを GUI で指定することにより 3D 画像をビューアに表示す ることができます。
- ③. ①で生成した 3D 画像をマウス操作により「視点変更」「拡大・縮小」「位置移動」す ることができます。
- ④. ①で生成した 3D 画像を GUI のワイヤーフレームモード切り替え操作でワイヤーフレーム表示することができます。
- ①で生成した 3D 画像を GUI の Z 座標調整操作により Z 座標を強調した 3D 画像を 表示することができます。

#### 3. 本システムのユーザインターフェースについて

3.1. 制御画面の構成

次に制御画面のイメージ図及び、各ボタンについての説明を一覧に記載します。

尚、制御画面の種類は「Top 画面」「Capture タブ画面」「Cloud-1 タブ画面」「Cloud-2 タブ画面」となり順に説明します。

| 1 | 3D image        | ×                     |             |              |     |     |
|---|-----------------|-----------------------|-------------|--------------|-----|-----|
|   | – system mode   | setting -             | - play/sto  | p setting –  |     |     |
|   | ● Camera ○ Ca   | apture                | O Play mod  | le           |     | (2) |
| L |                 | ored data             | Stop mod    | le           |     |     |
|   | - 3D Image prod | luce –<br>– wire frar | no modo co  | tting –      | _   |     |
| 3 | Save object     | wire fra              | ame off ⊖ w | ire frame on |     |     |
|   | – Z coordinat   | e adjustme            | nt –        |              |     |     |
| * | 1 (x)           |                       |             |              |     |     |
|   | Camera Capture  | Cloud-1               | Cloud-2 S   | tored data   |     |     |
|   |                 |                       |             |              |     |     |
|   |                 |                       |             |              |     |     |
|   |                 |                       |             |              |     |     |
|   |                 |                       |             |              |     |     |
|   |                 |                       |             |              |     |     |
|   |                 |                       |             |              |     |     |
|   |                 |                       |             |              |     |     |
|   |                 |                       |             |              |     |     |
|   |                 |                       |             |              |     |     |
|   |                 |                       |             |              |     |     |
|   |                 |                       |             |              |     |     |
|   |                 |                       |             |              |     |     |
|   |                 |                       |             |              |     |     |
|   |                 |                       |             |              |     |     |
|   |                 |                       |             |              |     |     |
|   |                 |                       |             |              |     |     |
|   |                 |                       |             |              |     |     |
|   |                 |                       |             |              | .:: |     |

図 3-1.制御画面-Top 画面イメージ図

| No                      | 設定内容           | 説明                    |
|-------------------------|----------------|-----------------------|
| ① system mode setting   | Camera         | カメラモードに切り替える          |
|                         | Capture        | キャプチャーモードに切り替える       |
|                         | Cloud          | クラウドモードに切り替える         |
|                         | Stored data    | 格納データモードに切り替える        |
|                         |                | また、3D 画像オブジェクトファイ     |
|                         |                | ルを検索するブラウザをオープンし      |
|                         |                | ます                    |
|                         |                | 図 3-2.制御画面-3D 画像検索ブラウ |
|                         |                | ザのイメージ図参照             |
| ② play/stop setting     | Play           | 3D 画像を生成します           |
|                         | Stop           | 3D 画像を生成しません          |
| ③ 3D image produce      | Save object    | 3D 画像オブジェクトデータをファ     |
|                         |                | イルに保存します              |
|                         |                | 図 3-3.制御画面-3D 画像保存ブラウ |
|                         |                | ザイメージ図参照              |
| wire frame mode setting | wire frame off | ワイヤーフレーム表示をオフします      |
|                         | wire frame on  | ワイヤーフレーム表示をオンします      |
| Z Coordinate Adjustment | Z 座標調整值        | 3D 画像の Z 座標を強調します     |
|                         |                | ※Z 座標調整値を表示           |

表 3-1.制御画面-Top 画面のボタン説明

<Top 画面の"Stored data"ボタンでブラウザをオープン>

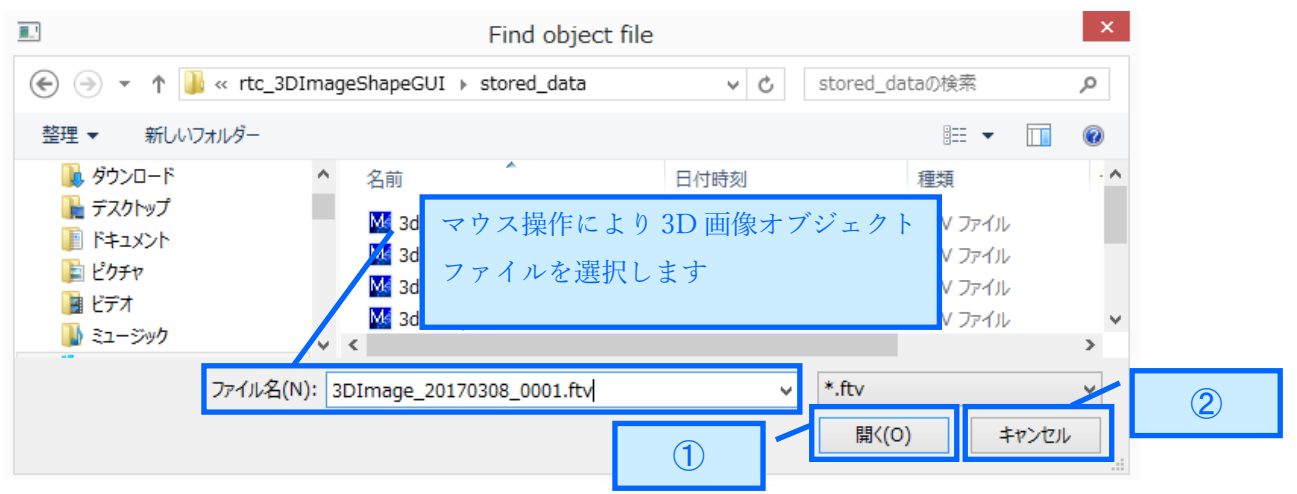

図 3-2.制御画面-3D 画像検索ブラウザのイメージ図

| No          | 説明                          |
|-------------|-----------------------------|
| ①"開く"ボタン    | "開く"ボタン押下後、マウス操作により選択された 3D |
|             | 画像オブジェクトファイルを読み込みビューアに表示    |
|             | し、ブラウザをクローズします              |
| ②"キャンセル"ボタン | ブラウザをクローズします                |

| 表 | 3 - | ·2.制御画面-3 | D | 画像検索ブ | ラ | ウ | ザ | の | ボ | タ | $\boldsymbol{\mathcal{V}}$ | 說明 |
|---|-----|-----------|---|-------|---|---|---|---|---|---|----------------------------|----|
|---|-----|-----------|---|-------|---|---|---|---|---|---|----------------------------|----|

<Top 画面の"Save object"ボタンでブラウザをオープン>

|                                                                          | Save object file       |                           | ×                         |     |
|--------------------------------------------------------------------------|------------------------|---------------------------|---------------------------|-----|
|                                                                          | stored_data v          | 🖒 stored_dataの検索          | Q,                        |     |
| 整理 マ 新しいフォルダー                                                            |                        |                           | 0                         |     |
| ダウンロード     名目       デスクトップ     ドキュメント       ビクチャ     ※       ビデオ     ビデオ | マウス操作により3<br>を保存するフォルタ | BD 画像オブジェクデータ<br>「ーを選択します | ↑<br>イル<br>イル<br>ナィ▼<br>> |     |
| ファイル名(N): 3DImage_20170308_0001.ftv                                      |                        |                           | ~                         |     |
| ファイルの種類(T): All Files (*.*)                                              |                        |                           | ~                         |     |
| ● フォルダーの非表示                                                              | 1                      | 保存(S) キャンセノ               |                           | (2) |

図 3-3.制御画面-3D 画像保存ブラウザイメージ図

| No          | 説明                          |
|-------------|-----------------------------|
| ① "保存"ボタン   | "保存"ボタン押下後、マウス操作により選択されたフォ  |
|             | ルダーに命名したファイル名で 3D 画像オブジェクトデ |
|             | ータを保存し、ブラウザをクローズします         |
| ②"キャンセル"ボタン | ブラウザをクローズします                |

表 3-3.制御画面-3D 画像保存ブラウザのボタン説明

※3D 画像オブジェクトファイル名の命名基準に関して

全文字 半角英数字を使用し 45 文字以内とします。 また、ファイル拡張子は小文字の「ftv」としてください。

推奨例)

3DImage\_年月日\_シーケンシャルナンバー.ftv シーケンシャルナンバー : 0001-1000 3DImage\_20170308\_0001.ftv 「 Capture タブ画面 」

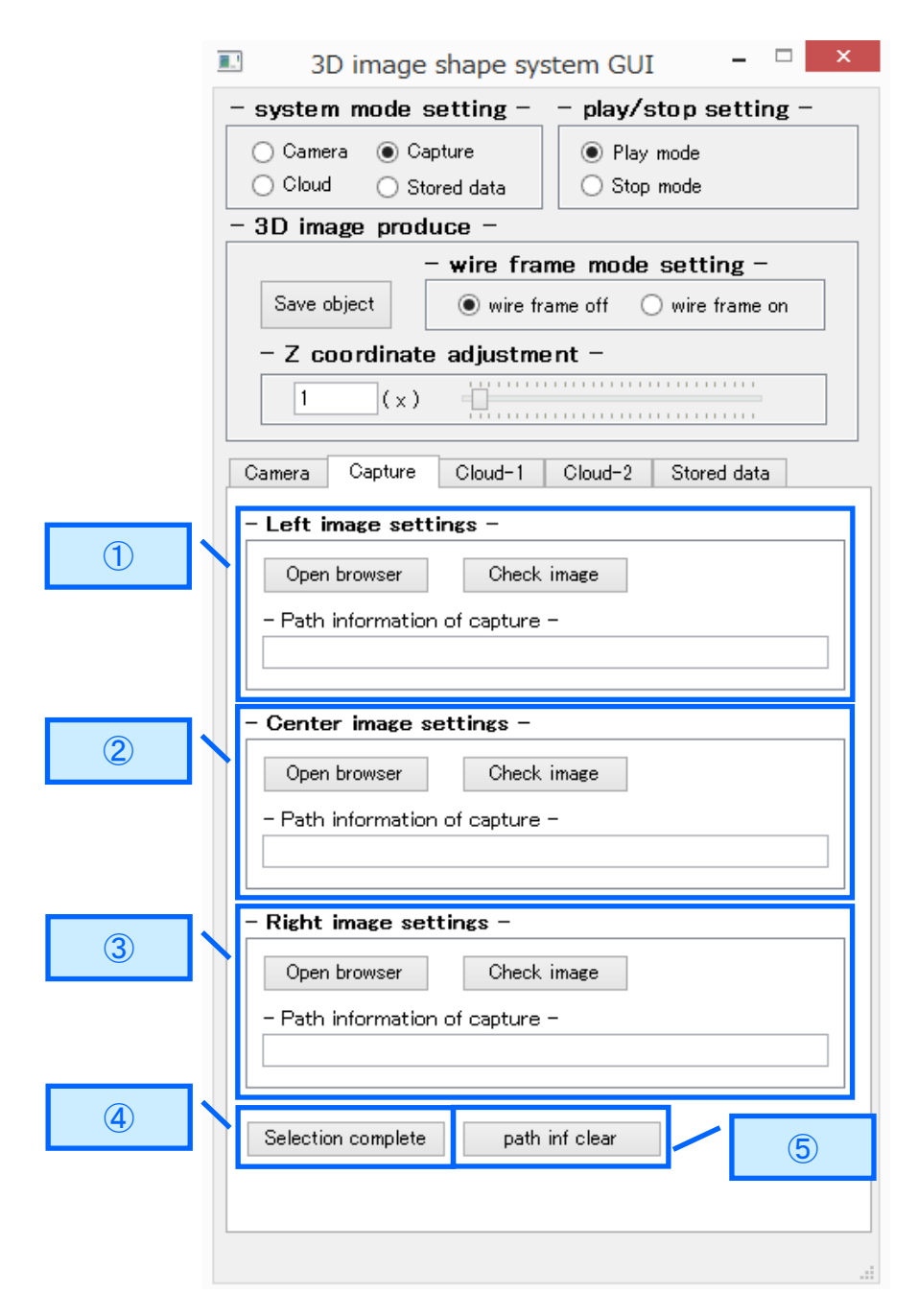

図 3-4.制御画面-Capture タブ画面イメージ図

| No                      | 設定内容             | 説明                  |
|-------------------------|------------------|---------------------|
| ① Left image settings   | Open browser     | レフト画像ファイルを選択するブラ    |
|                         |                  | ウザをオープンします          |
|                         |                  | 図 3-5.制御画面-画像ファイル選択 |
|                         |                  | ブラウザイメージ図参照         |
|                         | Check image      | ブラウザで選択されたレフト画像フ    |
|                         |                  | ァイルの画像を表示します        |
|                         | Path information | ブラウザで選択されたレフト画像フ    |
|                         | of capture       | ァイルのパス情報を表示します      |
| ② Center image settings | Open browser     | センター画像ファイルを選択するブ    |
|                         |                  | ラウザをオープンします         |
|                         | Check image      | ブラウザで選択されたセンター画像    |
|                         |                  | ファイルの画像を表示します       |
|                         | Path information | ブラウザで選択されたセンター画像    |
|                         | of capture       | ファイルのパス情報を表示します     |
| ③ Right image settings  | Open browser     | ライト画像ファイルを選択するブラ    |
|                         |                  | ウザをオープンします          |
|                         | Check image      | ブラウザで選択されたライト画像フ    |
|                         |                  | ァイルの画像を表示します        |
|                         | Path information | ブラウザで選択されたライト画像フ    |
|                         | of capture       | ァイルのパス情報を表示します      |
| ④ Selection complete    | -                | 選択されたレフト/センター/ライト   |
|                         |                  | の画像ファイルで 3D 画像生成を開  |
|                         |                  | 始します                |
| 5 path inf clear        | -                | レフト/センター/ライト画像ファイ   |
|                         |                  | ルのパス情報を削除します        |

表 3-4.制御画面-Capture タブ画面のボタン説明

備考)これらのボタンはキャプチャーモード時のみ受け付けます。

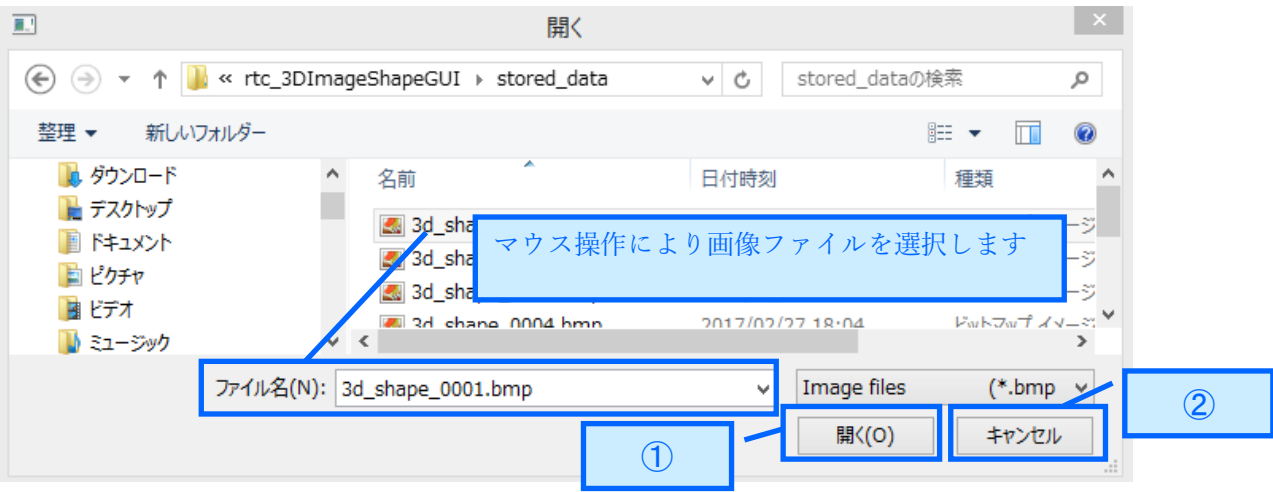

<Capture タブ画面の"Open browser"ボタンでブラウザをオープン>

図 3-5.制御画面-画像ファイル選択ブラウザイメージ図

| 表 | 3 - 5 | .制御画面-画像ファ | イ | ル選択ブラ | ウ | ザ | のボク | タ | ン説明 |
|---|-------|------------|---|-------|---|---|-----|---|-----|
|---|-------|------------|---|-------|---|---|-----|---|-----|

| No          | 説明                                   |
|-------------|--------------------------------------|
| ① "開く"ボタン   | "開く"ボタン押下後、マウス操作により選択された画            |
|             | 像ファイルのパス情報を Capture タブ画面 「Path       |
|             | information of capture」欄に設定し、ブラウザをクロ |
|             | ーズします                                |
| ②"キャンセル"ボタン | ブラウザをクローズします                         |

「 Cloud-1 タブ画面 」

| 3D image shape system GUI |                             |                             |                       |           |  |  |
|---------------------------|-----------------------------|-----------------------------|-----------------------|-----------|--|--|
| _                         | system mode s               | etting -                    | - play/stop setting - |           |  |  |
|                           | 🔿 Camera 🛛 🔿 Cap            | oture                       | I Play mod            | le        |  |  |
|                           | Cloud O Sto                 | red data                    | 🔘 Stop mod            | le        |  |  |
| _                         | - 3D image produce -        |                             |                       |           |  |  |
|                           | -                           | - wire frame mode setting - |                       |           |  |  |
|                           |                             |                             |                       |           |  |  |
|                           | – Z coordinate adjustment – |                             |                       |           |  |  |
|                           | 1 (x)                       |                             |                       |           |  |  |
|                           | Commune   Commune           | Cloud-1                     |                       |           |  |  |
|                           | Camera Capture              |                             | 01000-2   31          | ured data |  |  |
|                           | - Search query se           | ettings –                   |                       |           |  |  |
|                           | – Robot ID –                |                             |                       |           |  |  |
|                           |                             |                             |                       |           |  |  |
|                           | – Set data of ro            | bot –                       |                       |           |  |  |
| 2                         | <lower limit=""></lower>    |                             |                       |           |  |  |
|                           | Years                       | Month                       | Day                   |           |  |  |
|                           | Hour                        | Minute                      | Seco                  | nd        |  |  |
|                           |                             |                             |                       |           |  |  |
|                           | <upper limit=""></upper>    |                             |                       |           |  |  |
|                           | Years                       | Month                       | Day                   |           |  |  |
|                           | Hour                        | Minute                      | Seco                  | nd        |  |  |
|                           |                             |                             |                       |           |  |  |
| 3                         | Select Image                |                             |                       |           |  |  |
|                           |                             | 1                           |                       |           |  |  |
|                           |                             |                             |                       |           |  |  |
|                           |                             |                             |                       |           |  |  |
|                           |                             |                             |                       |           |  |  |
|                           |                             |                             |                       |           |  |  |

図 3-6.制御画面-Cloud-1タブ画面イメージ図

| No                  | 設定内容           | 説明                  |
|---------------------|----------------|---------------------|
| ① Robot ID          | -              | クラウドのデータベースからデータを取得 |
|                     |                | する際のロボット識別情報を設定します  |
|                     |                | 例:drone1/drone2 等   |
| ② Set data of robot | Lower limit of | クラウドのデータベースからデータを取得 |
|                     | date and time  | する際の日付及び時刻の下限を設定します |
|                     | Upper limit of | クラウドのデータベースからデータを取得 |
|                     | date and time  | する際の日付及び時刻の上限を設定します |
| ③ Select Image      | -              | クラウドのデータベースにデータ取得の要 |
|                     |                | 求を行います              |

表 3-6.制御画面-Cloud-1タブ画面のボタン説明

備考)これらのボタンはクラウドモード時のみ受け付けます。

「 Cloud-2 タブ画面 」

|   | 5 1 7                                                                                                    |
|---|----------------------------------------------------------------------------------------------------|
| - | - system mode setting play/stop setting -                                                                                                    |
|   | ◯ Camera ◯ Capture                                                                                                    |
|   | Cloud O Stored data     Stop mode                                                                                                    |
| · | - 3D image produce -                                                                                                    |
|   | - wire frame mode setting -                                                                                                    |
|   | Save object   wire trame off  wire trame on                                                                                                    |
|   | - Z coordinate adjustment -                                                                                                    |
|   | 1 (x)                                                                                                    |
|   | Commente Constante Claude 1 Claude 1 Strand date                                                                                                    |
|   | Camera Capture Cioud-1 Cioud-2 Stored data                                                                                                    |
|   | – Left image settings –                                                                                                    |
|   | File selection Check image                                                                                                    |
|   | – Image file name –                                                                                                    |
|   |                                                                                                    |
|   | - Center image settings -                                                                                                    |
| 2 |                                                                                                    |
|   |                                                                                                    |
|   |                                                                                                    |
|   | - Image file name -                                                                                                    |
|   | - Image file name -                                                                                                    |
|   | - Image file name -                                                                                                    |
| 3 | - Image file name -      - Right image settings -      File selection      Check image                                                                     |
| 3 | - Image file name -  - Right image settings -  File selection Check image - Image file name -                                                              |
| 3 | - Image file name -<br>- Right image settings -<br>File selection Check image - Image file name -                                                          |
| 3 | - Image file name -      - Right image settings -      File selection Check image      - Image file name -                                                 |
| 3 | - Image file name -      - Right image settings -      File selection Check image      - Image file name -      Selection complete File inf clear      (5) |
| 3 | - Image file name -      - Right image settings -      File selection Check image      - Image file name -      Selection complete File inf clear      5   |
| 3 | - Image file name -      - Right image settings -      File selection Check image      - Image file name -      Selection complete File inf clear      5   |

図 3-7.制御画面-Cloud-2タブ画面イメージ図

| No                      | 設定内容            | 説明                              |
|-------------------------|-----------------|---------------------------------|
| ① Left image settings   | File selection  | レフト画像ファイルを選択する File             |
|                         |                 | Selection ウィンドウをオープンします         |
|                         |                 | 図 3-8.制御画面-File Selection ウィンドウ |
|                         |                 | のイメージ図参照                        |
|                         | Check image     | ウィンドウで選択されたレフト画像フ               |
|                         |                 | ァイルの画像を表示します                    |
|                         | Image file name | ウィンドウで選択されたレフト画像フ               |
|                         |                 | ァイルのパス情報を表示します                  |
| ② Center image settings | File selection  | センター画像ファイルを選択する File            |
|                         |                 | Selection ウィンドウをオープンします         |
|                         | Check image     | ウィンドウで選択されたセンター画像               |
|                         |                 | ファイルの画像を表示します                   |
|                         | Image file name | ウィンドウで選択されたセンター画像               |
|                         |                 | ファイルのパス情報を表示します                 |
| ③ Right image settings  | File selection  | ライト画像ファイルを選択する File             |
|                         |                 | Selection ウィンドウをオープンします         |
|                         | Check image     | ウィンドウで選択されたライト画像フ               |
|                         |                 | ァイルの画像を表示します                    |
|                         | Image file name | ウィンドウで選択されたライト画像フ               |
|                         |                 | ァイルのパス情報を表示します                  |
| ④ Selection complete    | -               | 選択されたレフト/センター/ライトの              |
|                         |                 | 画像ファイルで 3D 画像生成を開始し             |
|                         |                 | ます                              |
| 5 path inf clear        | -               | レフト/センター/ライト画像ファイル              |
|                         |                 | のパス情報を削除します                     |

表 3-7.制御画面-Cloud-2 タブ画面のボタン説明

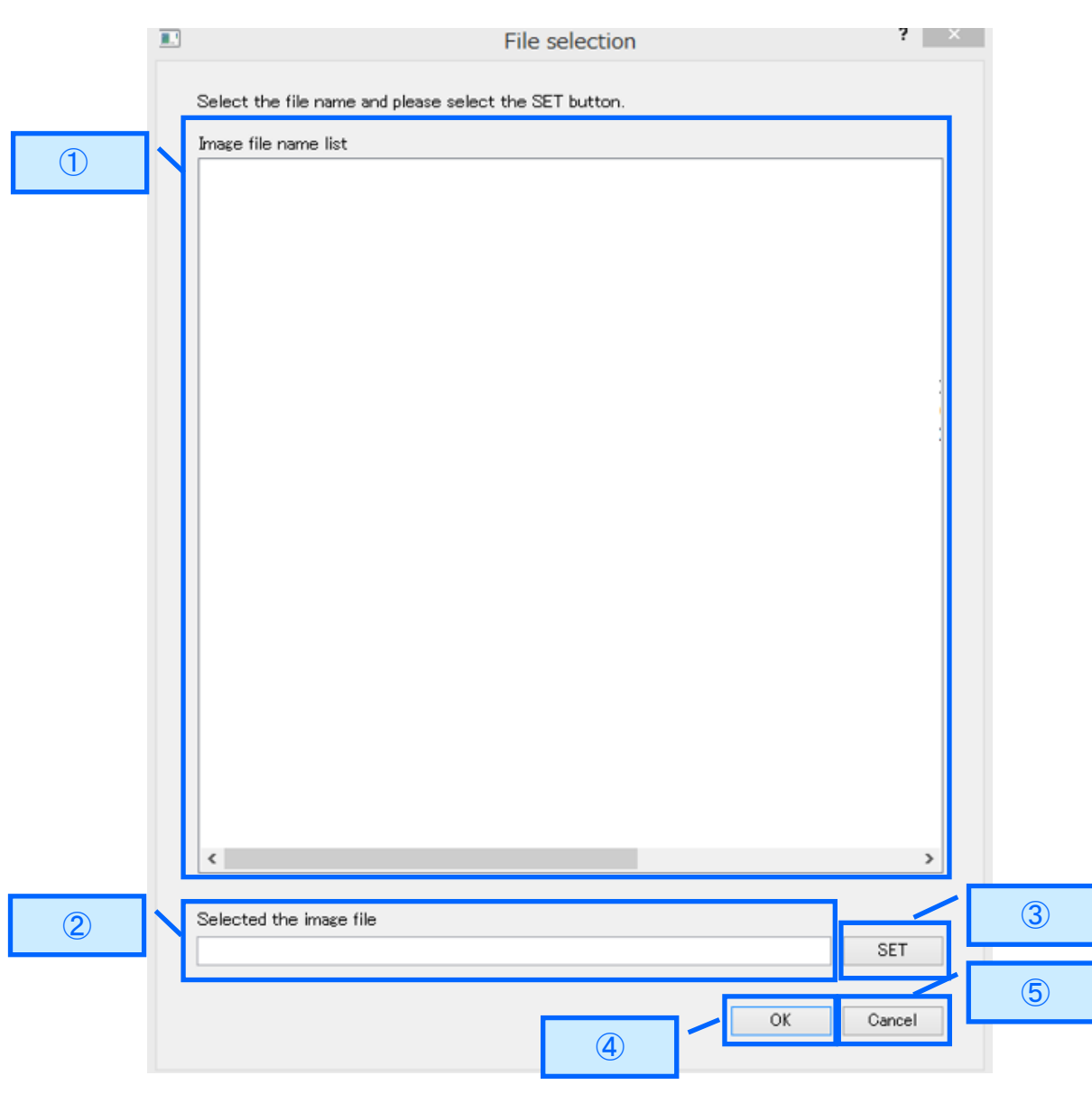

<Cloud-2 タブ画面の"File selection"ボタンでウィンドウをオープン>

図 3-8.制御画面-File Selection ウィンドウのイメージ図

| No                        | 説明                                   |
|---------------------------|--------------------------------------|
| ① Image file list         | クラウドのデータベースから取得した画像ファイル              |
|                           | パス情報リストを表示します                        |
| ② Selected the image file | 画像ファイルパス情報リストの中からダブルクリッ              |
|                           | クで選択された画像ファイルパス情報を表示します              |
| ③ "SET"ボタン                | "SET"ボタン押下後、選択された画像ファイルのパス           |
|                           | 情報を Cloud-2 タブ画面「Image file name」欄に設 |
|                           | 定し、ウィンドウをクローズします                     |
| ④ "OK"ボタン                 | ウィンドウをクローズします                        |
| ⑤ "Cancel"ボタン             | ウィンドウをクローズします                        |

表 3-8.制御画面-File Selection ウィンドウのボタン説明

3.2.3D 画像専用ビューア

次に 3D 画像専用ビューアのイメージ図及び、各 Window に表示する内容の説明を一 覧に記載します。

| Window2 | Free viewpoint television |
|---------|---------------------------|
|         | Window1                   |
|         |                           |

図 3-9.3D 画像専用ビューアのイメージ図

| 衣 3-9.谷ヒューチのワイントワ | /の記明 |
|-------------------|------|
|-------------------|------|

| Window 種別 | 表示内容                               | Window サイズ   |
|-----------|------------------------------------|--------------|
| Window 1  | 3D 画像を表示します                        | 横 1280×縦 720 |
| Window 2  | Capture タブ画面及び Cloud-2 タブ画面の"Check | 横 320×縦 240  |
|           | image"ボタン押下で選択されている画像ファイル          |              |
|           | の画像を表示します                          |              |

#### 4.システム配置図

次にシステム配置図及び、コンポーネントの概要を一覧に記載します。

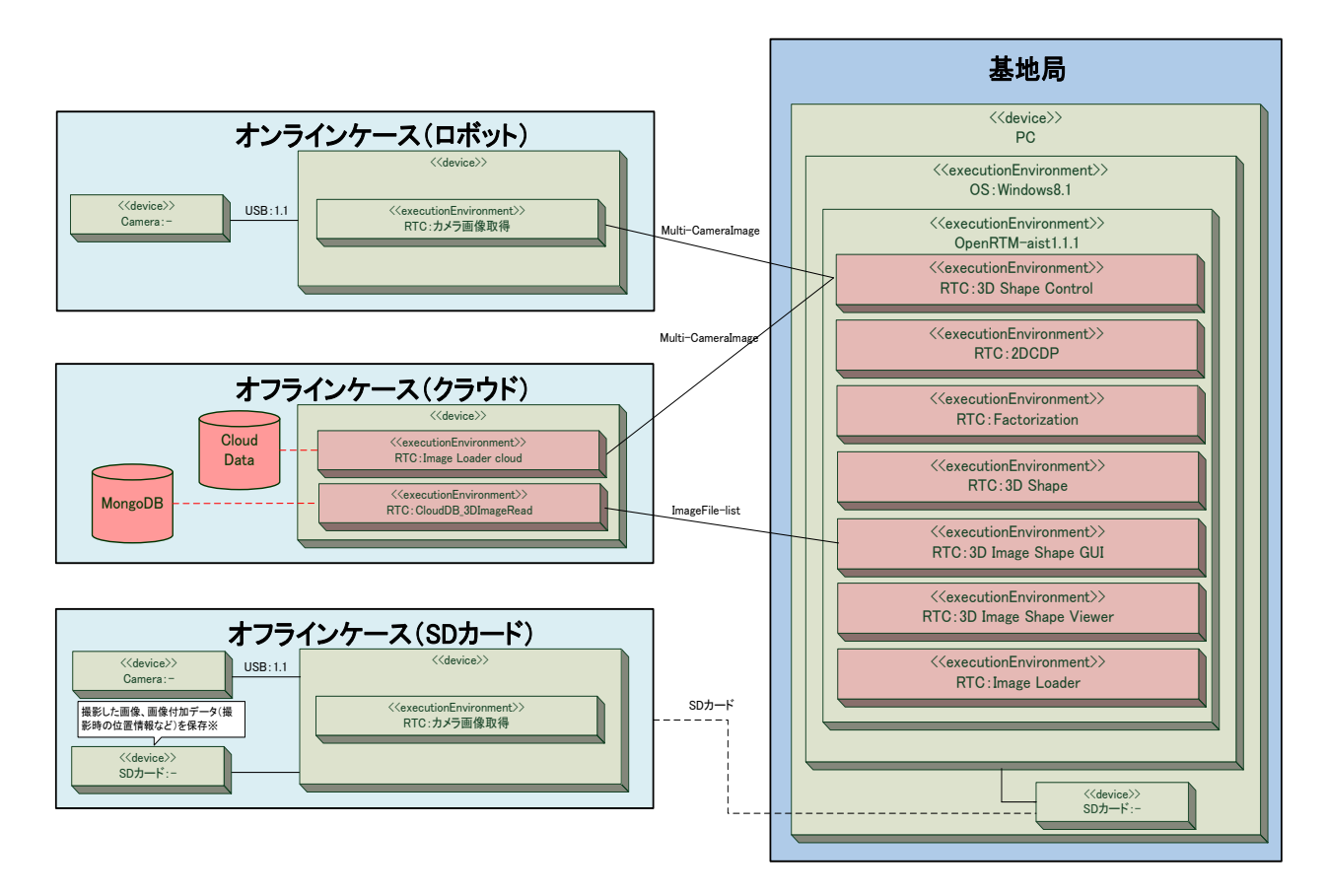

図 4-1.システム配置図

| コンポーネント名称               | 機能概要                                     |
|-------------------------|------------------------------------------|
| 3DShapeControl RTC      | 3D 画像生成に必要な情報の管理、及び各コンポーネント              |
| (基地局側に配置)               | への指示を出すコンポーネント                           |
| 2DCDP RTC               | 2DCDP のコアロジックを実装したコンポーネント                |
| ( 基地局側に 2 つ配置 )         |                                          |
| Factorization RTC       | 因子分解法のコアロジックを実装したコンポーネント                 |
| (基地局側に配置)               |                                          |
| 3DShape RTC             | 3D 画像のオブジェクトを生成するコンポーネント                 |
| (基地局側に配置)               |                                          |
| 3DImageShapeGUI RTC     | 本システムを操作するための制御画面を管理するコンポ                |
| (基地局側に配置)               | ーネント                                     |
| 3DImageShapeViewer RTC  | 3D 画像を表示するコンポーネント                        |
| (基地局側に配置)               |                                          |
| CloudDB_3DImageRead RTC | ユーザーにより要求された情報(画像ファイルのパス情                |
| ( クラウド側に配置 )            | 報等)をクラウドのデータベースから取得するコンポー                |
|                         | ネント                                      |
| ImageLoader RTC         | 画像データを MultiCameraImages 型及び CameraImage |
| (基地局及びクラウドに配置)          | 型のデータに変換するコンポーネント                        |

表 4-1.コンポーネント概要一覧

## 5. フォルダー構成

次に本システムで制御しているコンポーネントのフォルダー構成を記載します。

| コンポーネント名          | フォルダー名            | ファイル名                            | 説明           |
|-------------------|-------------------|----------------------------------|--------------|
| 3DShapeControl    | 3DShapeControl    | rtc_3DShapeControlComp.exe       | 実行ファイル       |
| RTC               |                   | rtc.conf                         | コンフィギュレー     |
|                   |                   | rtc_3DShapeControl.conf          | ションファイル      |
| 2DCDP RTC         | 2dcdp             | rtc_2dcdpComp.exe                | 実行ファイル       |
|                   | 2dcdp2            | rtc_2dcdp2Comp.exe               |              |
|                   |                   | rtc.conf                         | コンフィギュレー     |
|                   |                   | rtc_2dcdp.conf / rtc_2dcdp2.conf | ションファイル      |
| Factorization RTC | factorization     | rtc_factorizationComp.exe        | 実行ファイル       |
|                   |                   | rtc.conf                         | コンフィギュレー     |
|                   |                   | rtc_factorization.conf           | ションファイル      |
| 3DShape RTC       | 3DShape           | rtc_3DShapeComp.exe              | 実行ファイル       |
|                   |                   | rtc.conf                         | コンフィギュレー     |
|                   |                   | rtc_3DShape.conf                 | ションファイル      |
| 3DImageShapeGUI   | 3DImageShapeGUI   | rtc_3DImageShapeGUI.py           | Python スクリプト |
| RTC               |                   | gui_3d_image_shape.py            |              |
|                   |                   | sub_file_selection.py            |              |
|                   |                   | rtc.conf                         | コンフィギュレー     |
|                   |                   | rtc_3DImageShapeGUI.conf         | ションファイル      |
| 3DImageShape      | 3DImageShape      | rtc_3DImageShapeViewerComp.exe   | 実行ファイル       |
| Viewer RTC        | Viewer            | rtc.conf                         | コンフィギュレー     |
|                   |                   | rtc_3DImageShapeViewer.conf      | ションファイル      |
| CloudDB_3DImage   | CloudDB_3DImage   | CloudDB_3DImageRead.py           | Python スクリプト |
| Read RTC          | Read              | rtc.conf                         | コンフィギュレー     |
|                   |                   | CloudDB_3DImageRead.conf         | ションファイル      |
| ImageLoader RTC   | (基地局)             | ImageLoader.py(基地局)              | Python スクリプト |
|                   | ImageLoader       | ImageLoader_cloud.py(クラウド)       |              |
|                   | (クラウド)            | rtc.conf                         | コンフィギュレー     |
|                   | ImageLoader_cloud | ImageLoader.conf (基地局)           | ションファイル      |
|                   |                   | ImageLoader_cloud.conf(クラウド)     |              |

表 5-1.システム構成一覧

### 6. システムの導入

6.1. 前準備

事前に OpenRTM 環境(OpenRTM-aist C++ 1.1.1 及び OpenRTM-aist-Python-1.1.0) をインストールしてください。インストール方法については以下に示した Web ページを 参照してください。

http://www.openrtm.org/openrtm/ja/content/openrtm-aist-official-website

6.2. インストール

本事業で提供するリポジトリサービス"RTC-Library-FUKUSHIMA"から3D画像生成 システムで使用する実行ファイルをダウンロードする必要があります。以下の表にコン ポーネントを格納しているリポジトリのパスを記載しますのでそちらを参照してくださ い。

| システム名       | リポジトリパス                                |
|-------------|----------------------------------------|
| 3D 画像生成システム | https://rtc-fukushima.jp/package/1766/ |

以下にダウンロード及びインストール手順を記載します。

手順 1.3D 画像生成システムのリポジトリをアクセスし、"ダウンロード"ボタンを押下 してください。

| 77-1ル(F) 編集(E) 表示(V) お気に入り(A) ツール(T) ヘルプ(H) |                                         |        |         |                  |            |                |
|---------------------------------------------|-----------------------------------------|--------|---------|------------------|------------|----------------|
| 🎪 👤 PyOpenGLUてみる - Qiita 👤 Python のリストの扱いで注 |                                         |        | 🏠 • 🖾 • | 🖂 🖶 🔹 🔨 – 5(P) • | セーフティ(S) ▼ | ・ ツール(0) • 🔞 • |
| RTC-Library-FUKUSHIMA                       |                                         | ミドルウェア | ライブラリ   | ドキュメント           | コラム        | フォーラム          |
|                                             |                                         |        |         |                  |            |                |
|                                             | 問い合わせ先                                  |        |         |                  |            |                |
|                                             | East Japan Accounting Center Co.,Ltd.   |        |         |                  |            |                |
|                                             | ライセンス                                   |        |         |                  |            |                |
|                                             | BSD 3-clause "New" or "Revised" License |        |         |                  |            |                |
|                                             | 著作権                                     |        |         |                  |            |                |
|                                             | 会津大学                                    |        |         |                  |            |                |
|                                             | ドキュメント                                  |        |         |                  |            |                |
|                                             | -<br>ユーザーズマニュアル 3D画像生成システム              |        |         |                  |            |                |
|                                             | 関連リンク                                   |        |         |                  |            |                |
|                                             | その他                                     |        |         |                  |            |                |
|                                             |                                         |        |         |                  |            |                |
|                                             | <i>ダ</i> ウンロード                          |        |         |                  |            |                |
|                                             |                                         |        |         |                  |            |                |

図 6-1.3D 画像生成システムのリポジトリ画面

手順2.ダウンロードしたファイルを任意のフォルダーで解凍してください。

※本書では Windows 配置コンポーネントを"c:¥workspace¥"に展開し、Linux 配置コンポーネントを"root/ workspace"に展開しています。

| 📕 I 🗋 🔔                                                                  | workspace                                                                                              |                  | - 🗆 ×                                                   |
|--------------------------------------------------------------------------|----------------------------------------------------------------------------------------------------|------------------|---------------------------------------------------------|
| ファイル ホーム 共有 表示                                                           |                                                                                                    |                  | ^ <b>(</b> 2                                            |
| ば 切り取り     ば 切り取り     ば 切り取り     ばいてんのコピー     ば ショートカットの貼り付け     ケリップホード | 移動先 コピー先<br>容理<br>移動先 コピー先<br>容理<br>応<br>の<br>の<br>の<br>の<br>の<br>の<br>の<br>の<br>の<br>の<br>の<br>の<br>の |                  | <ul> <li>・・・・・・・・・・・・・・・・・・・・・・・・・・・・・・・・・・・・</li></ul> |
| €                                                                        | (C:) → workspace →                                                                                     | v C work         | kspaceの検索 の                                             |
| ☆ お気に入り                                                                  | <b>^</b> 名前                                                                                            | 更新日時             | 種類サイ                                                    |
| ゆうシロード                                                                   | .metadata                                                                                              | 2017/01/16 10:39 | ファイル フォルダー                                              |
| 三 デスクトップ                                                                 | JEFreeTV                                                                                               | 2016/12/06 8:36  | ファイル フォルダー                                              |
| 週 最近表示した場所                                                               | 🌙 2dcdp                                                                                                | 2017/03/12 10:36 | ファイル フォルダー                                              |
|                                                                          | Jacob 2 2 2 2 2 2 2 2 2 2 2 2 2 2 2 2 2 2 2                                                            | 2017/03/12 10:41 | ファイル フォルダー                                              |
| PC                                                                       | 🐌 3DImageShapeGUI                                                                                      | 2017/03/12 10:38 | ファイル フォルダー                                              |
| 🍺 ダウンロード                                                                 | 3DImageShapeViewer                                                                                     | 2017/03/12 10:38 | ファイル フォルダー                                              |
| 🎉 デスクトップ                                                                 | 🍌 3DShape                                                                                              | 2017/03/12 10:38 | ファイル フォルダー                                              |
| איאב+ז 👔                                                                 | 3DShapeControl                                                                                         | 2017/03/12 10:39 | ファイル フォルダー                                              |
| 📔 ピクチャ                                                                   | 🎉 factorization                                                                                        | 2017/03/12 10:39 | ファイル フォルダー                                              |
| ■ ビデオ                                                                    | 🍌 ImageLoader                                                                                          | 2017/03/12 10:36 | ファイル フォルダー                                              |
| 🎶 ミュージック                                                                 | ~ <                                                                                                    |                  | >                                                       |
| 10 個の項目                                                                  |                                                                                                    |                  | 8==                                                     |

図 6-2.Windows 配置ダウンロードファイルのインストール事例

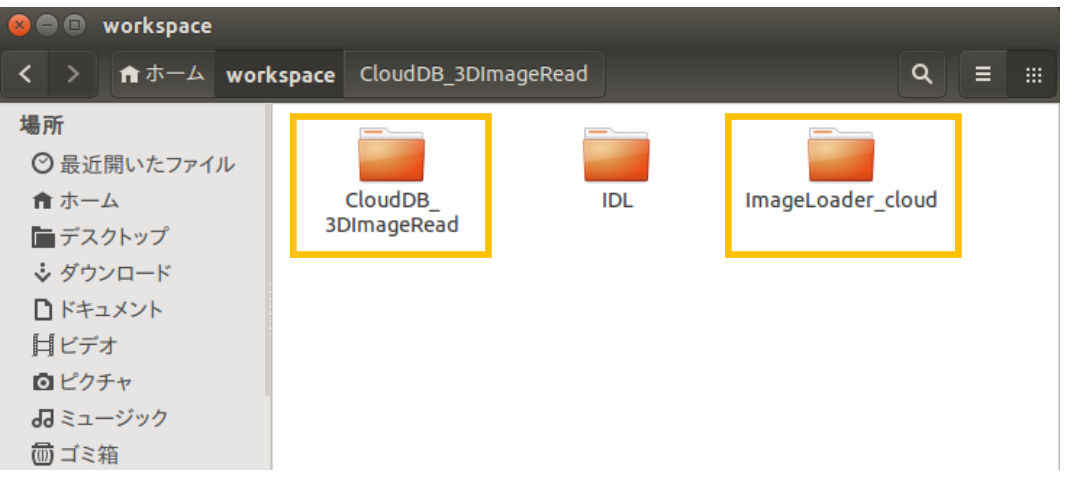

図 6-3.Linux 配置ダウンロードファイルのインストール事例

以上でインストールは完了です。 インストールした環境の構成は、5.フォルダー構成を参照してください。 6.3. 起動

手順 1. <u>"6.2.インストール"</u>でインストールした環境から次の表にある実行ファイルを 順次ダブルクリックし起動してください。

尚、本システムのクラウド環境は Linux 系のためコンソールで

"Python CloudDB\_3DImageRead.py"及び" Python ImageLoader\_cloud.py"を入力し起動してください。

| コンポーネント名            | フォルダー名              | 実行ファイル                         |  |  |  |
|---------------------|---------------------|--------------------------------|--|--|--|
| 基地局配置               |                     |                                |  |  |  |
| 3DShapeControl      | 3DShapeControl      | rtc_3DShapeControlComp.exe     |  |  |  |
| 2DCDP               | 2dcdp               | rtc_2dcdpComp.exe              |  |  |  |
| 2DCDP               | 2dcdp2              | rtc_2dcdp2Comp.exe             |  |  |  |
| Factorization       | factorization       | rtc_factorizationComp.exe      |  |  |  |
| 3DShape             | 3DShape             | rtc_3DShapeComp.exe            |  |  |  |
| 3DImageShapeGUI     | 3DImageShapeGUI     | rtc_3DImageShapeGUI.py         |  |  |  |
| 3DImageShapeViewer  | 3DImageShapeViewer  | rtc_3DImageShapeViewerComp.exe |  |  |  |
| ImageLoader         | ImageLoader         | ImageLoader.py                 |  |  |  |
|                     | クラウド配置              |                                |  |  |  |
| CloudDB_3DImageRead | CloudDB_3DImageRead | CloudDB_3DImageRead.py         |  |  |  |
| ImageLoader_cloud   | ImageLoader_cloud   | ImageLoader_cloud.py           |  |  |  |

表 6-1.実行ファイル一覧

手順 2. "C:\ProgramData\Microsoft\Windows\Start Menu\Programs\OpenRTMaist 1.1\Tools\"配下にある"OpenRTP1.1.0"、"Start C++ Naming Service"をダブルクリ ックし OpenRTP とネームサーバのコンソール画面を起動してください。

| 🌡   🔪 🚺 👳                                                                                                    |                                                                                                    |                                                              | Tools                                                                                             |                                     |              | _ 🗇 🗙        |
|----------------------------------------------------------------------------------------------------|----------------------------------------------------------------------------------------------------|--------------------------------------------------------------|---------------------------------------------------------------------------------------------------|-------------------------------------|--------------|--------------|
| ファイル ホーム 共有                                                                                                    | 表示                                                                                                    |                                                              |                                                                                                   |                                     |              | ^ <b>(</b> ) |
| レンジャング しょうしょう しょうしょう しょうしょう しょうしょう しょうしょう しょうしょう しょうしょう しょうしょう しょうしょう しょうしょう しょうしょう しょうしょう しょう                                                                                                    | -<br>トの貼り付け<br>整理                                                                                      | <ul> <li>              ・             ・</li></ul>             | ・<br>・<br>・<br>・<br>・<br>・<br>・<br>・<br>・<br>・<br>・<br>・<br>・<br>・                                | すべて選択<br>選択解除<br>選択の切り替え<br>選択      |              |              |
| ( → ↑ ) → PC                                                                                                    | ▶ TI31414100B (C:) ▶ Program                                                                           | mData → Microsoft → Windows                                  | ト Start Menu → Progra                                                                             | ms → OpenRTM-aist 1.1 → Tools       | ✓ C Toolsの検索 | Q            |
| <ul> <li>★ お気に入り</li> <li>▶ 9020-ド</li> <li>〒スカリップ</li> <li>● 周辺</li> <li>● 周辺</li> <li>● タウンロード</li> <li>● アクレード</li> <li>● アクレード</li> <li>● アクレード</li> <li>● アクトリード</li> <li>● アクトリード</li> <li>● アクトリード</li> <li>● アクトリード</li> <li>● アクトリード</li> <li>● アクトリード</li> <li>● アクトリード</li> <li>● アクトリード</li> <li>● アクトリード</li> <li>● アクトリード</li> <li>● アクトリード</li> <li>● アクトリード</li> <li>● アクトリード</li> <li>● アクトリード</li> <li>● マントリード</li> <li>● アクトリード</li> <li>● アクトリード</li> <l< td=""><td>名前<br/>© OpenRTP 1.1.0<br/>■ RTSvstemEditorRCP<br/>■ Start C++ Naming Servic<br/>参 Start Python Naming Ser</td><td>要新日時<br/>2015/11/17<br/>2016/01/08<br/>2015/11/17<br/>2016/01/08</td><td>標期<br/>7 10:56 ショートカット<br/>3 15:51 ショートカット<br/>7 10:56 ショートカット<br/>3 15:51 ショートカット<br/>3 15:51 ショートカット</td><td>97X<br/>3 KB<br/>3 KB<br/>2 KB<br/>2 KB</td><td></td><td></td></l<></ul> | 名前<br>© OpenRTP 1.1.0<br>■ RTSvstemEditorRCP<br>■ Start C++ Naming Servic<br>参 Start Python Naming Ser | 要新日時<br>2015/11/17<br>2016/01/08<br>2015/11/17<br>2016/01/08 | 標期<br>7 10:56 ショートカット<br>3 15:51 ショートカット<br>7 10:56 ショートカット<br>3 15:51 ショートカット<br>3 15:51 ショートカット | 97X<br>3 KB<br>3 KB<br>2 KB<br>2 KB |              |              |
| 4 個の項目                                                                                                    |                                                                                                    | 図 6-4.Op                                                     | enRTP と>                                                                                          | ネームサーバの起                            | 動            |              |

 $24 \ / \ 47$ 

手順 3. 下図の橙色枠をクリックしパースペクティブを開き、"RT System Editor"を選 択してください。

| RT System Editor - Eclipse SDK |                  | _ 🗇 🗙         |
|--------------------------------|------------------|---------------|
|                                |                  |               |
|                                |                  | 🛛 🔁 🖥 RTC B 🏻 |
|                                | <u> プロパティー ×</u> | パースペクティブを開く   |
|                                |                  |               |
|                                |                  |               |
|                                |                  |               |
|                                |                  |               |
|                                |                  |               |
|                                |                  |               |
|                                |                  |               |
|                                |                  |               |
|                                |                  |               |
|                                |                  |               |

| ●パースペクティブを □ ×                                                                                                    |
|----------------------------------------------------------------------------------------------------|
|                                                                                                    |
| <sup>8</sup> <sup>8</sup> <sup>8</sup> <sup>8</sup> <sup>9</sup> <sup>9</sup> <sup>9</sup> <sup>9</sup> <sup>9</sup> <sup>9</sup> <sup>9</sup> <sup>9</sup> <sup>9</sup> <sup>9</sup> |
| ∛Java (デフォルト)                                                                                                    |
| <sup>は</sup> Java の型階層                                                                                                    |
| ⋧Java 参照                                                                                                    |
| F PMD                                                                                                    |
| ₽yDev                                                                                                    |
| ™ RT System Editor                                                                                                    |
| RTC Builder                                                                                                    |
| €●チーム同期化                                                                                                    |
| 参デバッグ                                                                                                    |
| ◆プラグイン開発                                                                                                    |
| ▶リソース                                                                                                    |
|                                                                                                    |
| OK キャンセル                                                                                                    |

図 6-5.パースペクティブの切り替え

手順4. 下図の橙色枠をクリックし"RT System Editor"を開きます。

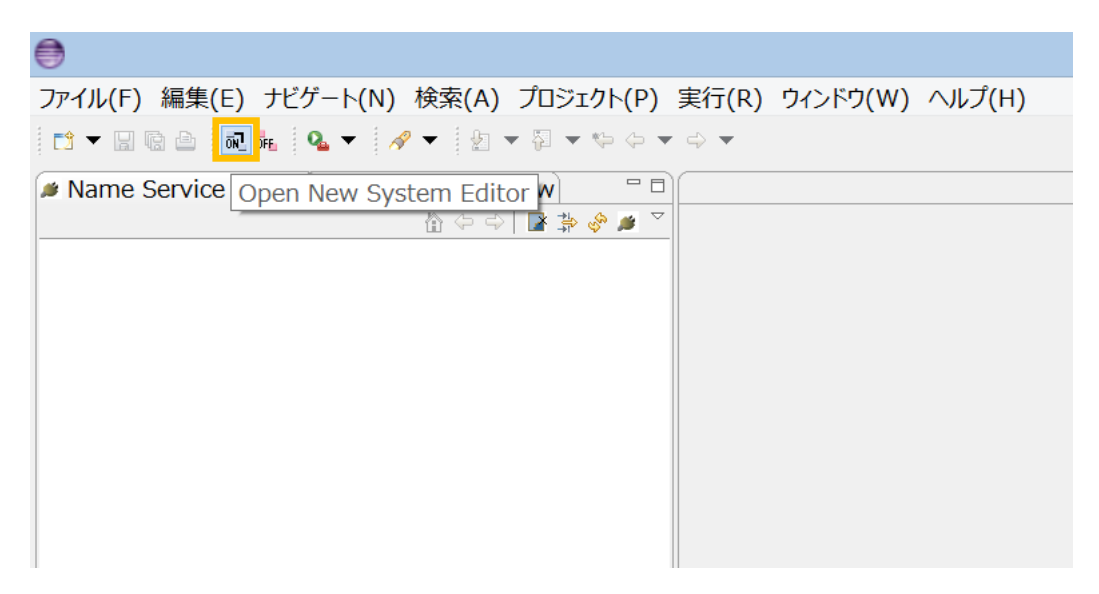

図 6-6.RT System Editor を開く

手順 5.下図の橙色枠をクリックしネームサーバを登録してください。今回は登録する アドレスに"localhost"とLinux環境のIPアドレスまたは仮想IPアドレスを入力します。

| •                                                           |              |
|-------------------------------------------------------------|--------------|
| ファイル(F) 編集(E) ナビゲート(N) 検索(A) プロジェクト(P)                      | 実行(R) ウィンド   |
|                                                             | -> 👻 📔 💕 👹 🍪 |
| Name Service View ☆ ⑦ RepositoryView □ □<br>☆ ⇔ ↓ ■ ⇒ ◎ ■ ○ | 💀 System Dia |
|                                                             |              |
| ネームサーバへ接続 ×                                                 |              |
| ネームサーバのアドレスを入力してください。<br>localhost  く (Address:Port         | :)           |
| OK キャンセル                                                    |              |

図 6-7.ネームサーバへ接続

手順 6. 下図のように各コンポーネントのデータポート、サービスポートを接続してく ださい。

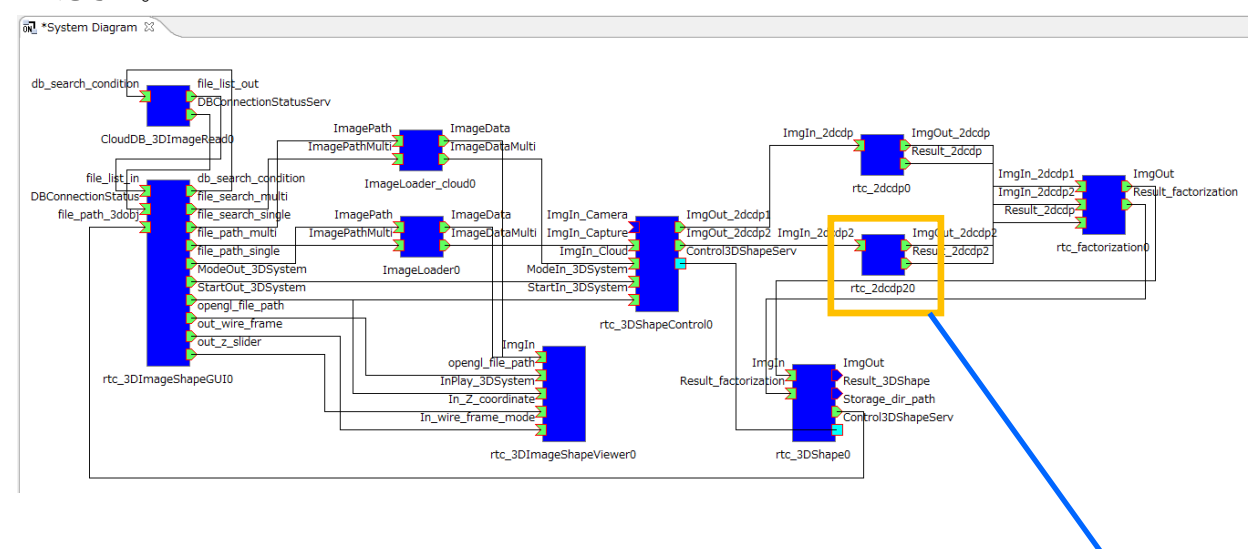

#### 図 6-8.コンポーネント接続

コンフィギュレーション編集画面で Identifying\_id を 1 で設定 してください 詳細は 7.1.1. 2DCDP RTC 識別コード設定を参照してください 手順 7. 全てのコンポーネントを起動させるため、System Diagram 領域内で"右クリッ ク"→"All Activate"を選択してください。

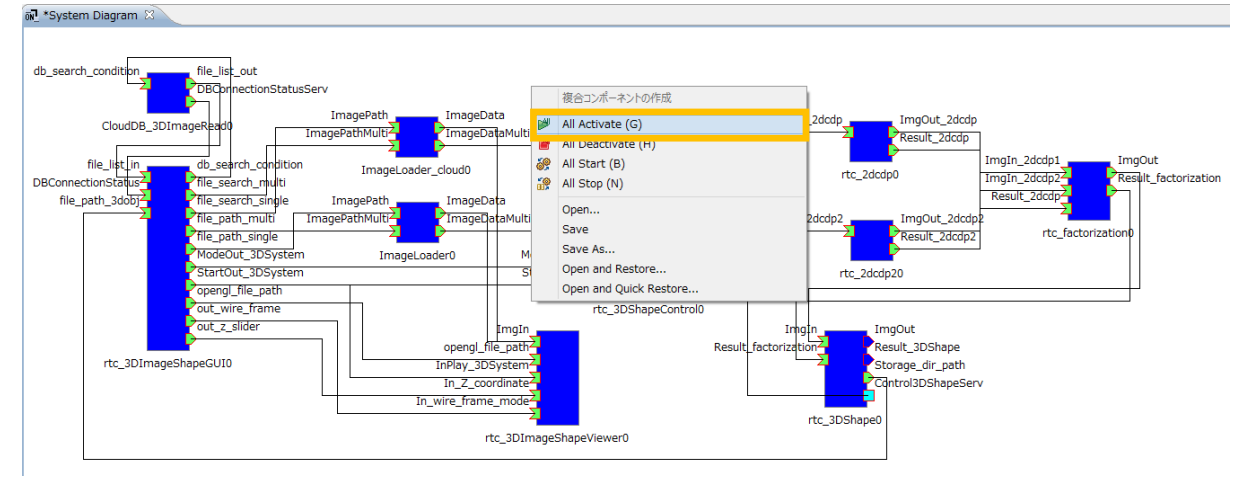

図 6-9.全てのコンポーネントを Activate 状態へ遷移

手順 8.正常に Activate 状態に遷移できれば、下図のように全てのコンポーネントの色 が青色→緑色に切り替わります。

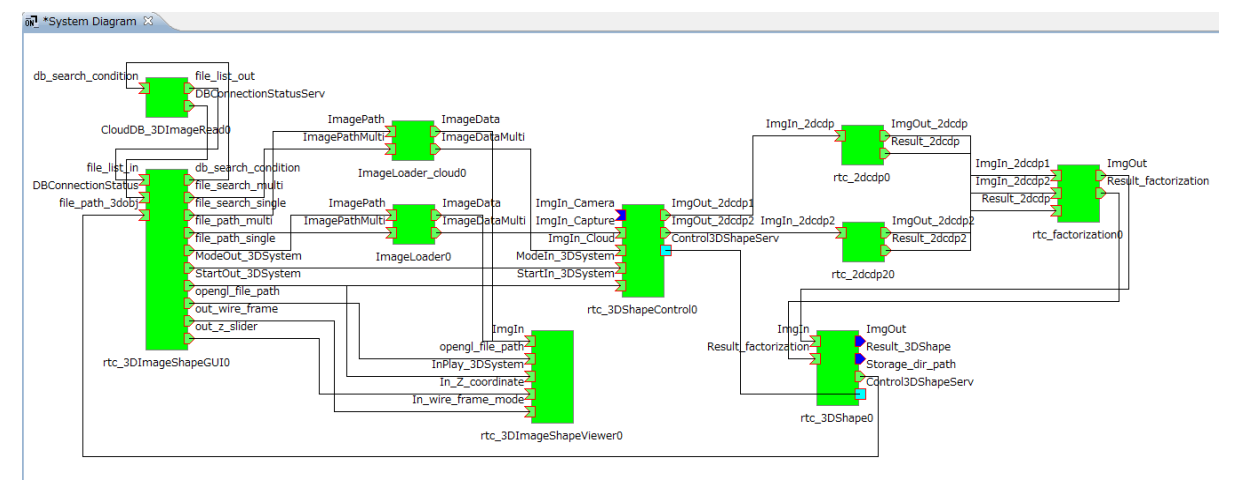

図 6-10.All Activate 完了

また PC の Window 上に制御画面と 3D 画像専用ビューアが表示されます。

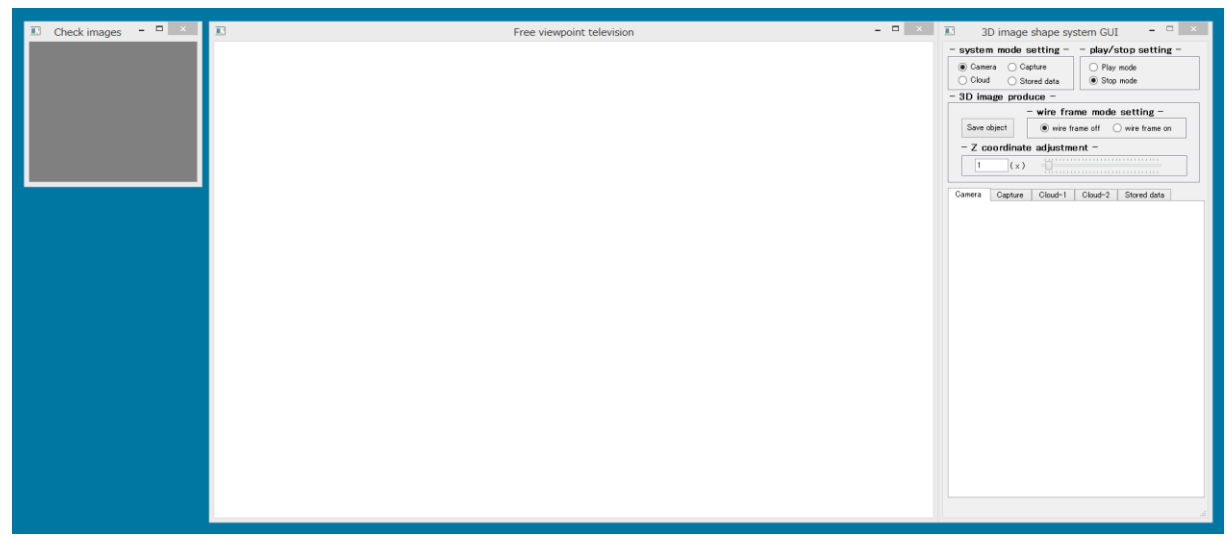

図 6-11.3D 画像生成システムの起動完了

以上でシステムの起動は完了です。

6.4. 使用方法

6.4.1.3 枚の画像ファイルから 3D 画像を生成

手順1.3枚の画像ファイルを選択します。

前提条件:Capture モードで且つ Play モード

| 3D image shape system GUI                                                                                                    |
|----------------------------------------------------------------------------------------------------|
| - system mode setting -   - play/stop setting -                                                                               |
| Camera     Capture       Cloud     Stored data                                                                                |
| - 3D image produce -<br>(1) Open browser ボタンをクリックし、<br>画像ファイル選択ブラウザを起動します<br>- Z coordinate<br>1 (x)<br>次ページの図 6-13. 画像ファイル選択 |
| Camera Capture ブラウザ画面を参照してください                                                                                                |
| Open browser     Check image     Path information of capture -     Center image settings -                                    |
| Open browser Check image<br>- Path information of capture -                                                                   |
| - Right image settings -                                                                                                    |
| - Path information of capture -                                                                                               |
| Selection complete path inf clear                                                                                             |
|                                                                                                    |

図 6-12. 制御画面-Capture タブ画面

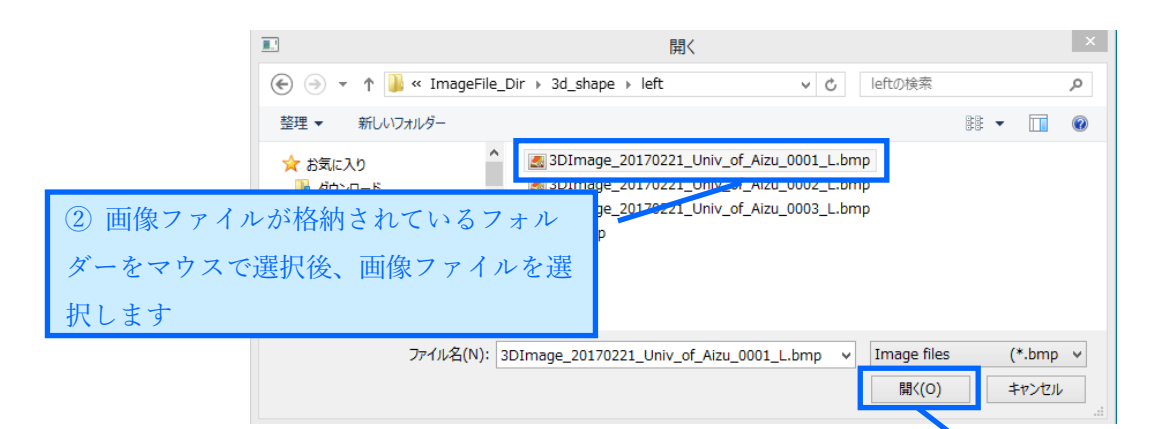

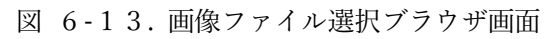

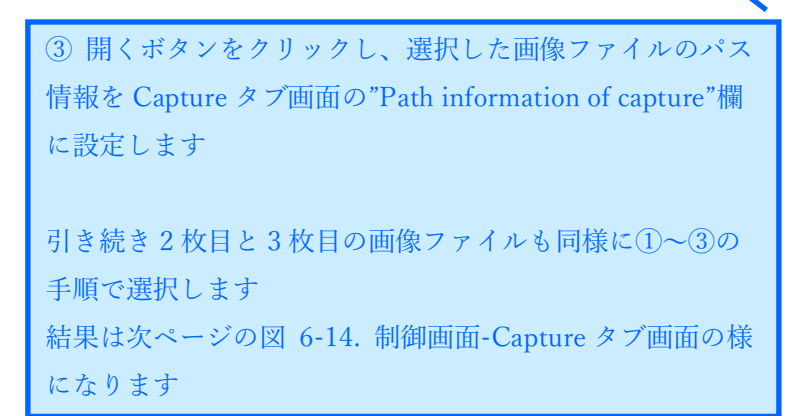

手順2.3枚の画像ファイルを使用し、3D画像生成を開始します。

| 3D image                                 | shape sys          | stem GU     | I           | _ [    | ×   |       |
|------------------------------------------|--------------------|-------------|-------------|--------|-----|-------|
| system mode s                            | etting –           | _ play/:    | stop se     | etting | : — |       |
| 🔘 Camera 🛛 💿 Cap                         | oture              | Play        | / mode      |        |     |       |
| ◯ Cloud ◯ Sto                            | red data           | 🔿 Stop      | o mode      |        |     |       |
| 3D image produ                           | ice -              |             |             |        |     |       |
|                                          | wire fra           | me mode     | e settin    | g –    |     |       |
| Save object                              | ) wire fr          | ame off (   | 🔵 wire fr   | ame or |     |       |
| – Z coordinate                           | adjustme           | ent -       |             |        |     |       |
| 1 (x)                                    |                    |             |             |        |     |       |
| amera Capture                            | Cloud-1            | Cloud-2     | Stored      | data   |     |       |
| Left image sett                          | ings –             |             |             |        |     |       |
|                                          | Ohaali             |             |             |        |     |       |
| Open browser                             | Uneck              | Image       |             |        |     |       |
| - Path information                       | of capture         | -           |             |        |     |       |
| - <b>Center image se</b><br>Open browser | ettings –<br>Check | image       |             |        |     |       |
| – Path information                       | of capture         | -           |             |        |     |       |
| Dir/3d_shape/center                      | /3DImage_20        | 170221_Univ | /_of_Aizu_( | 0001_C | bmp |       |
| - Right image set                        | tings –            |             |             |        |     |       |
| Open browser                             | Select             | tion com    | plete オ     | ミタン    | をク  | リックし、 |
| - Path information                       | с 3D 両             | 像の生す        | 、<br>した開か   | 41 ±   | +   |       |
| ≥_Dir/3d_shape/right                     | 70回                | 家の主が        | くで (井)外     | цса    | . 9 |       |
| Selection complete                       | path               | inf clear   |             |        |     |       |
|                                          |                    |             |             |        |     |       |
|                                          |                    |             |             |        |     |       |
|                                          |                    |             |             |        |     |       |
|                                          |                    |             |             |        |     |       |

図 6-14. 制御画面-Capture タブ画面

手順 3.3D 画像の生成結果をビューアに表示します。

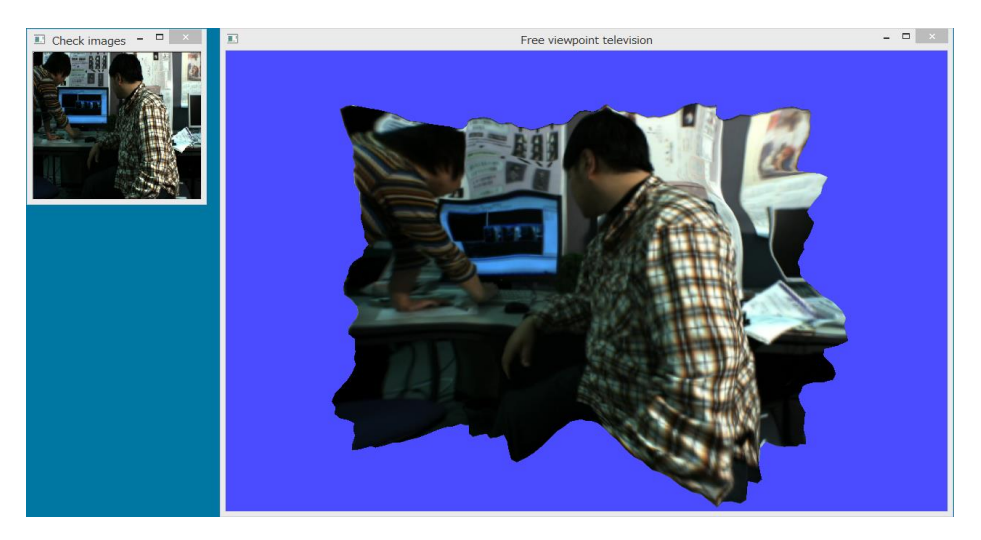

6.4.2. クラウドに格納された画像ファイルを使用し 3D 画像を生成

手順1. 検索クエリを設定し、クラウドのデータベースに情報の取得要求を行います。

前提条件: Cloud モードで且つ Play モード

| 🗉 3D image shape system GUI 🛛 – 🗆 🗙                                                                                                    |
|----------------------------------------------------------------------------------------------------|
| - system mode setting -   - play/stop setting -                                                                                            |
| 🔿 Camera 🔿 Capture 💿 Play mode                                                                                                    |
| Cloud      Stored data     Stop mode                                                                                                    |
| - 3D image produce -                                                                                                    |
| Save obj       データベースからデータを取得する際の検索クエリ         - Z cpc       を設定します         1       設定項目         1. ロボット識別情報       2. 日付及び時刻の下限と上限         |
| - Robot ID -<br>drone 1<br>- Set data of robot -<br><lower limit=""><br/>Years 2017 Month 3 Day 10<br/>Hour 13 Minute 00 Second 00</lower> |
| <pre></pre>                                                                                                    |
| Hour 16 Minute 30 Second 00                                                                                                    |
| Select Image<br>Select Image ボタンをクリックし、<br>データベースに情報の取得要求を行います                                                                             |
|                                                                                                    |

図 6-15. 制御画面-Cloud-1タブ画面

手順2. クラウドに格納された3枚の画像ファイルを選択します。

| 💷 3D image shape system GUI 🛛 – 🗆 🗙                              |
|------------------------------------------------------------------|
| - system mode setting play/stop setting -                        |
| Camera     Capture       Cloud     Stored data         Stop mode |
| - 3D image<br>① File Selection ボタンをクリックし                         |
| Save office File Selection ウィンドウを起動します                           |
| - Z door<br>次ページの図 6-17. File Selection ウィンドウ                    |
| Canlera Ca                                                       |
| -Left image settings -                                           |
| File selection Check image                                       |
| – Image file name –                                              |
|                                                                  |
|                                                                  |
| - Center image settings -                                        |
| File selection Check image                                       |
| – Image file name –                                              |
|                                                                  |
| – Right image settings –                                         |
| File selection Check image                                       |
| – Image file name –                                              |
|                                                                  |
| Selection complete File inf clear                                |
|                                                                  |
|                                                                  |

図 6-16. 制御画面-Cloud-2 タブ画面

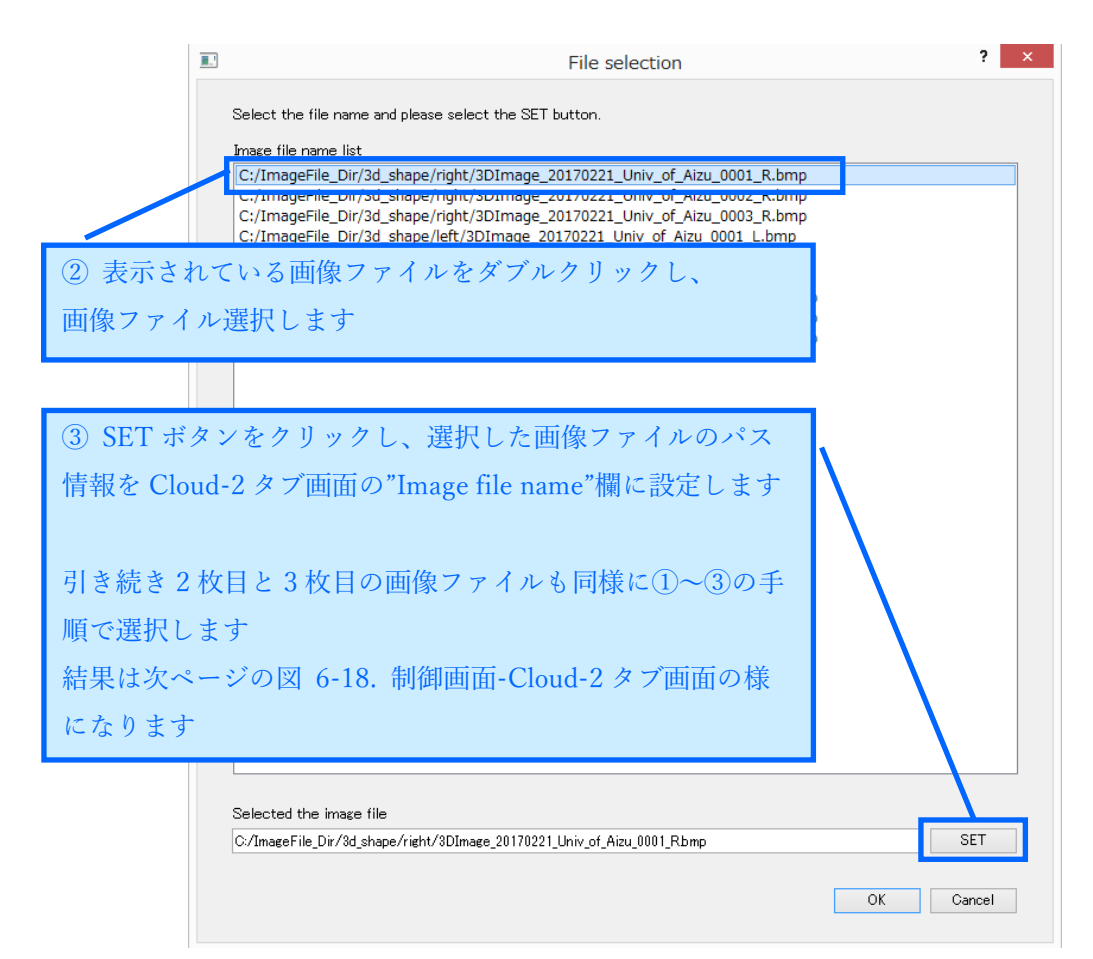

図 6-17. File Selection ウィンドウ画面

手順3.3枚の画像ファイルを使用し、3D画像生成を開始します。

| 3D image                               | shape syste           | em GUI    |            |         | ×   |       |
|----------------------------------------|-----------------------|-----------|------------|---------|-----|-------|
| system mode s                          | etting – –            | play/s    | top se     | tting – |     |       |
| 🔿 Camera 🛛 Ca                          | pture                 | Play      | mode       |         |     |       |
| 💿 Cloud 🛛 🔿 St                         | ored data             | 🔘 Stop    | mode       |         |     |       |
| 3D image prod                          | uce –                 |           |            |         |     |       |
| -                                      | - wire frame          | e mode    | settin     | g –     |     |       |
| Save object                            | 🖲 wire fram           | eoff C    | ) wire fra | me on   |     |       |
| – Z coordinate                         | adjustmen             | t –       |            |         |     |       |
| 1 (x)                                  |                       |           |            |         |     |       |
| Camera Capture                         | Cloud-1               | Cloud-2   | Stored     | data    |     |       |
| – Left image set                       | ings –                |           |            |         |     |       |
| File selection                         | Check im              | age       |            |         |     |       |
| T (1)                                  |                       |           |            |         |     |       |
| – Image file name                      | -                     |           |            |         | _   |       |
| - Center image s                       | ettings –<br>Check im | age       |            |         |     |       |
| - Imaria filo pares                    | _                     | -         |            |         |     |       |
| <ul> <li>Dir/3d shape/right</li> </ul> | -<br>t/3DImage 2017(  | 0221 Univ | of Aizu 0  | 002 Rbm | .   |       |
|                                        |                       |           |            |         |     |       |
| – Right image se                       | ttings –              |           |            |         |     |       |
| File selection                         | Selection             | comple    | ete ボク     | タンを     | クリッ | · クし、 |
| – Image file name                      | 3D 画像の                | )生成な      | √開始        | します     |     |       |
| e_Dir/3d_shape/rig                     |                       | · _L/% C  | нилн       |         |     |       |
|                                        |                       |           |            |         |     |       |
| Selection complete                     | File inf              | clear     | ]          |         |     |       |
|                                        |                       |           | 1          |         |     |       |
|                                        |                       |           |            |         |     |       |
|                                        |                       |           |            |         |     |       |
|                                        |                       |           |            |         |     |       |

図 6-18. 制御画面-Cloud-2タブ画面

#### 手順4.3D画像の生成結果をビューアに表示します。

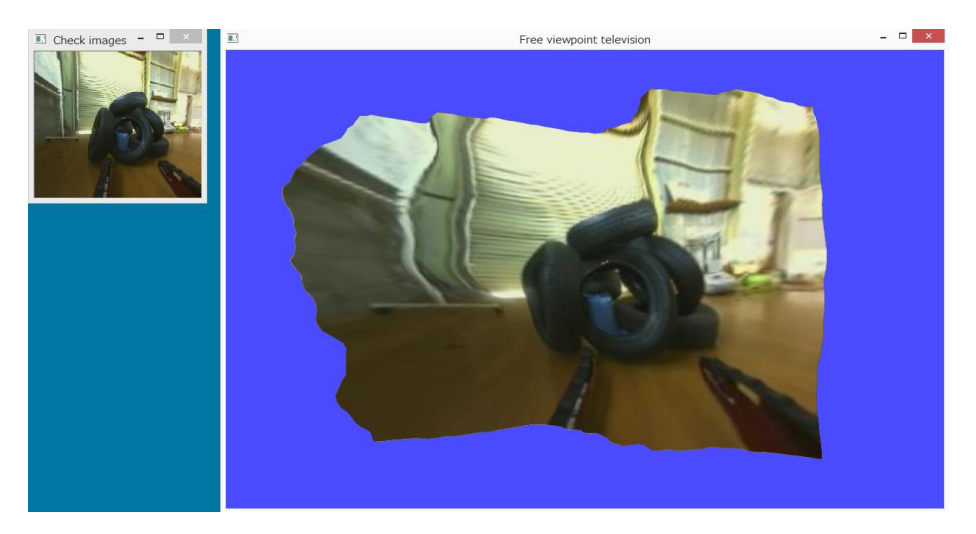

#### 7. 各種設定

この章では各コンポーネントが持っているコンフィギュレーションによる調整機能に ついての説明を記載します。

7.1. 2DCDP コンポーネント

7.1.1. 2DCDP RTC 識別コード設定

#### ■機能概要

本システムでは 2DCDP RTC を 2 つ起動します。そのため 2DCDP RTC から入力 データが必要な RTC は 2 つの RTC を識別する情報が必要になります。

|   | 操(    | 厏 |
|---|-------|---|
| _ | 1/1/1 |   |

以下のコンフィギュレーション編集画面にあるラジオボタンで設定します。

| ۲                  |            | Configuration | ×     |
|--------------------|------------|---------------|-------|
|                    |            |               |       |
| default            |            |               |       |
| ConfigurationSet : | default    |               |       |
| Identifying_id     | <b>●</b> 0 | 01            |       |
|                    |            |               | A     |
|                    |            |               | ~     |
|                    |            |               | Apply |
| ?                  |            | ОК            | キャンセル |

図 7-1 2DCDP 識別コード設定画面

表 7-1 2DCDP 識別コード設定の詳細

| 設定名            | 範囲  | 役割                 |
|----------------|-----|--------------------|
| Identifying_id | 0,1 | 2DCDP RTC の識別コード設定 |
|                |     | 0:2DCDP1、1:2DCDP2  |

■制限事項

なし

### 8. エラーメッセージ

本システムではエラー発生時、コンソール上にエラーメッセージの表示を行います。 以下に各コンポーネントのエラーメッセージを一覧で記載します。

| No | エラーメッセージ内容                        | 説明                             |
|----|-----------------------------------|--------------------------------|
| 1  | Failed to create the 3D images-   | 3D 画像オブジェクトの作成に失敗しました          |
|    | object!                           |                                |
|    |                                   | 対処法案:3D 画像生成システムを再起動し、         |
|    |                                   | 再実行してください                      |
| 2  | Input camera-image data is empty! | 入力画像データが不正                     |
|    |                                   | 入力されたカメラ画像のデータは空です             |
|    |                                   |                                |
|    |                                   | 対処法案:GUI で選択した画像ファイルが他の        |
|    |                                   | ツールで表示できるか確認してください             |
|    |                                   | 表示可能な場合、3D 画像生成システムを再起         |
|    |                                   | 動し、再実行してください                   |
| 3  | Input camera-image data is        | 入力画像データが不正                     |
|    | oversized!                        | 入力されたカメラ画像のデータは規定のサイズ          |
|    |                                   | より大きいです                        |
|    |                                   |                                |
|    |                                   | 注意点:3DShapeControl RTC に入力する画像 |
|    |                                   | サイズは縦 240 ピクセル、横 320 ピクセルと     |
|    |                                   | してください                         |

表 8-1 3DShapeControl RTC のエラーメッセージ一覧

| No | エラーメッセージ内容                        | 説明                         |
|----|-----------------------------------|----------------------------|
| 1  | reset buffer error CDP::NextCDP() | 2DCDP で使用する動的メモリーバッファの確    |
|    |                                   | 保に失敗しました                   |
|    |                                   |                            |
|    |                                   | 対処法案:不要なアプリケーションを落として      |
|    |                                   | ください                       |
|    |                                   | その後、3D 画像生成システムを再起動し、再     |
|    |                                   | 実行してください                   |
| 2  | ERROR: This image data is not     | 対応していない画像色データが入力されました      |
|    | implemented in this program       |                            |
|    |                                   | 注意点:2DCDP RTC に入力する画像色デー   |
|    |                                   | タは3色カラー(RGB)画像としてください      |
| 3  | ERROR: This image data is outside | 対応していない画像サイズのデータが入力され      |
|    | the size target                   | ました                        |
|    |                                   |                            |
|    |                                   | 注意点:2DCDP RTC に入力する画像サイズ   |
|    |                                   | は縦 240 ピクセル、横 320 ピクセルとしてく |
|    |                                   | ださい                        |
| 4  | 2DCDP process failure             | 2DCDP のコアロジック処理が異常終了しまし    |
|    |                                   | te                         |
|    |                                   |                            |
|    |                                   | 対処法案:3D 画像生成システムを再起動し、     |
|    |                                   | 再実行してください                  |

表 8-2 2DCDP RTC のエラーメッセージ一覧

| No | エラーメッセージ内容                      | 説明                           |
|----|---------------------------------|------------------------------|
| 1  | ERROR: Memory allocation error  | Factorization RTC で使用する動的メモリ |
|    | ERROR: Can't heap Memory        | ーバッファの確保に失敗しました              |
|    |                                 |                              |
|    |                                 | 対処法案:不要なアプリケーションを落と          |
|    |                                 | してください                       |
|    |                                 | その後、3D 画像生成システムを再起動          |
|    |                                 | し、再実行してください                  |
| 2  | ERROR: Can't create Object File | 3D 画像オブジェクトファイルの生成に失         |
|    |                                 | 敗しました                        |
|    |                                 |                              |
|    |                                 | 対処法案:3D 画像生成システムを再起動         |
|    |                                 | し、再実行してください                  |

表 8-3 Factorization RTC のエラーメッセージ一覧

### 表 8-4 3DShape RTC のエラーメッセージ一覧

| No | エラーメッセージ内容                     | 説明                        |
|----|--------------------------------|---------------------------|
| 1  | ERROR: Memory allocation error | 3D Shape RTC で使用する動的メモリーバ |
|    | ERROR: Can't heap Memory       | ッファの確保に失敗しました             |
|    |                                |                           |
|    |                                | 対処法案:不要なアプリケーションを落と       |
|    |                                | してください                    |
|    |                                | その後、3D 画像生成システムを再起動       |
|    |                                | し、再実行してください               |
| 2  | ERROR: Can't create            | 3D 画像データの作成に失敗しました        |
|    | the three dimensional image    |                           |
|    |                                | 対処法案:3D 画像生成システムを再起動      |
|    |                                | し、再実行してください               |

| No | エラーメッセージ内容                          | 説明                              |
|----|-------------------------------------|---------------------------------|
| 1  | Please press the switch after       | コンポーネントを Activate にしてからボタ       |
|    | activation of the RTC.              | ンを押下してください                      |
|    |                                     |                                 |
|    |                                     | 対処法案:3D 画像生成システムを               |
|    |                                     | Deactivate から Activate に状態を遷移させ |
|    |                                     | てください                           |
| 2  | ERROR: Japanese characters does not | 3D 画像データを保存するファイル名に日            |
|    | supported!                          | 本語が使われています                      |
|    |                                     | 日本語は未サポートです                     |
|    |                                     |                                 |
|    |                                     | 対処法案:半角英数字 45 文字以内でファ           |
|    |                                     | イル名を付けてください                     |
| 3  | ERROR: File name length is up to 45 | 3D 画像データを保存するファイル名の文            |
|    | characters. Please reconfirm.       | 字数が 45 文字より多いです                 |
|    |                                     | 再度確認してください                      |
|    |                                     |                                 |
|    |                                     | 対処法案:半角英数字 45 文字以内でファ           |
|    |                                     | イル名を付けてください                     |

表 8-5 3DImageShapeGUI RTC のエラーメッセージ一覧

表 8-6 3DImageShapeViewer RTC のエラーメッセージ一覧

| No | エラーメッセージ内容                            | 説明                             |
|----|---------------------------------------|--------------------------------|
| 1  | ERROR: The input directory path wrong | 入力ポートで指定された 3D 画像のデータ          |
|    |                                       | ファイルが存在しませんでした                 |
|    |                                       |                                |
|    |                                       | 対処法案:3D 画像生成システムを再起動           |
|    |                                       | し、再実行してください                    |
|    |                                       | 注意点:3DImageShapeGUI Python スクリ |
|    |                                       | プト直下のフォルダー、3d_shape フォルダ       |
|    |                                       | ーの中のファイルを削除・リネームしないで           |
|    |                                       | ください                           |

| No | エラーメッセージ内容                    | 説明                           |
|----|-------------------------------|------------------------------|
| 1  | Reading of Image file failed. | 画像ファイルの読み込みに失敗しました           |
|    |                               |                              |
|    |                               | 対処法案:GUI で選択した画像ファイルが他       |
|    |                               | のツールで表示できるか確認してください          |
|    |                               | 表示可能な場合、3D 画像生成システムを再        |
|    |                               | 起動し、再実行してください                |
|    |                               | 注意点:GUI で選択した画像ファイルを削除・      |
|    |                               | リネームしないでください                 |
| 2  | Unsupported format.           | 画像ファイルフォーマットが未対応です           |
|    |                               |                              |
|    |                               | 対処法案:本システムで対応している画像フ         |
|    |                               | ァイルフォーマットで再実行してください          |
|    |                               | 画像ファイルフォーマットの詳細は、機能仕         |
|    |                               | 様書_ImageLoader.pdf を参照してください |

表 8-7 ImageLoader RTC のエラーメッセージ一覧

表 8-8 CloudDB\_3DImageRead RTC のエラーメッセージ一覧

| No | エラーメッセージ内容                       | 説明                  |
|----|----------------------------------|---------------------|
| 1  | Search conditions are wrong.     | 検索条件が間違っています        |
|    | Please confirm.                  | 再確認してください           |
|    |                                  |                     |
|    |                                  | 対処法案:ロボット識別情報と日付及び時 |
|    |                                  | 刻情報を正しく入力してください     |
| 2  | There is no image data that meet | 検索条件を満たす画像データがデータベー |
|    | the search conditions.           | スにありませんでした          |
|    |                                  |                     |
|    |                                  | 対処法案:日付及び時刻の下限上限データ |
|    |                                  | を変更し、検索条件の範囲を大きくしてく |
|    |                                  | ださい                 |

## 9. FAQ

次によくある質問を一覧で記載します。

| No | Q質問             | A回答                         |
|----|-----------------|-----------------------------|
| 1  | 3枚の画像ファイルを選択し、  | 本システムでは 2DCDP RTC を 2 つ起動   |
|    | 3D 画像生成を実行しましたが | する際、片方の 2DCDP RTC に識別コー     |
|    | ビューアに何も表示しません。  | ド"1"を設定する必要があります。           |
|    |                 | 詳細は 7.1.1. 2DCDP RTC 識別コード設 |
|    |                 | 定を参照してください。                 |

表 9-1 FAQ 一覧

## 著作権

本文書の著作権は公立大学法人 会津大学に帰属します。 この文書のライセンスは以下のとおりです。 <u>クリエイティブ・コモンズ 表示 2.1日本</u>

http://creativecommons.org/licenses/by/2.1/jp/

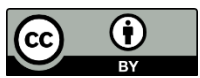